# 1+x 证书制度试点工作 职业技能等级证书考试

# 考点管理系统

操作手册

2021年3月

| সহ |
|----|
|    |

| 一、系统概述     |         | 3  |
|------------|---------|----|
| 1.1 系统说明   |         | 3  |
| 1.2 准备工作   |         | 3  |
| 1.3 业务流程   |         | 3  |
| 二、系统安装     |         | 4  |
| 2.1 环境要求   |         | 4  |
| 2.2 系统安装   |         | 5  |
| 三、考前准备     |         | 6  |
| 登录         |         | 6  |
| 参数设置       |         | 6  |
| 3.1 载入考务   |         | 8  |
| 3.2 考场注册   |         | 9  |
| 3.2.1 接受监持 | 考机注册    | 10 |
| 3.3 考试授权   |         | 11 |
| 3.4 封场检测   |         | 12 |
| 四、考中管理     |         | 14 |
| 4.1 机考锁校时  |         | 14 |
| 4.2 授权验证   |         | 16 |
| 4.3 考场监控   |         | 17 |
| 4.4 开考状态、约 | 结束考试状上报 | 18 |
| 五、考后管理     |         | 18 |
| 5.1 回收数据   |         | 18 |

|   | 5.2 考后上报      | .19 |
|---|---------------|-----|
| 六 | 、系统管理         | .21 |
|   | 6.1 考点系统恢复    | .21 |
|   | 6.2 考点管理系统初始化 | .24 |
|   | 6.3 密码修改      | .26 |
|   | 6.4 关闭考点管理系统  | .26 |

## 一、系统概述

#### 1.1 系统说明

考点管理系统是职业技能考试机考系统的一部分。考点管理系统、监考管理系统和考生作答系统一起构成完整的现场考试系统。

#### 1.2 准备工作

在进行系统操作前,要依次执行下列准备工作:

- ▶ 符合要求的考点服务器
- ▶ 获得考点管理系统安装程序
- ▶ 获得机考锁并注册

步骤一:获取中心统一下发考点编码

步骤二:用获得的考点编码,密码登录监控平台

(http://jk.robot.eduiit.cn/sign/in)

步骤三:进入"基础数据"中"机考锁注册"模块

步骤四:插入机考加密锁,点击"下载机考锁注册程序"并安装,安装 成功后进行机考锁注册,提示注册成功即可

▶ 机考锁校时(校时地址: jk.robot.eduiit.cn/sign/in)

1.3 业务流程

考点管理系统业务流程,如下图所示:

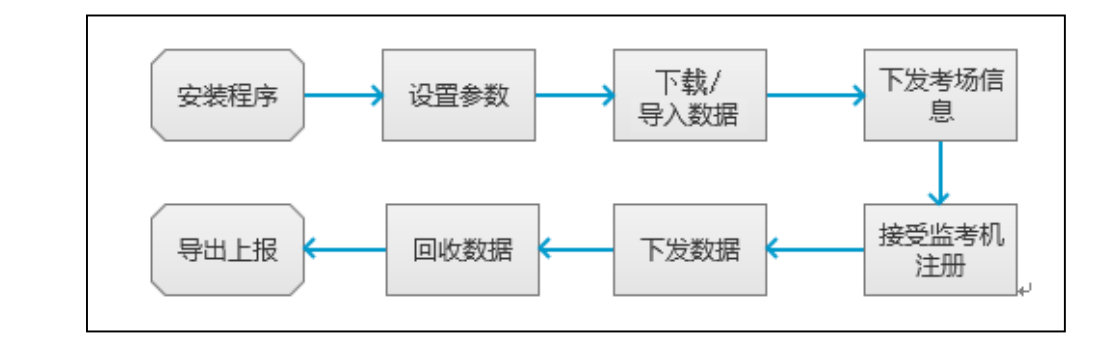

## 二、系统安装

#### 2.1 系统部署模式

每个考点安装1台考点机,每个考场1台监考机/若干台考生机;全都是pc机

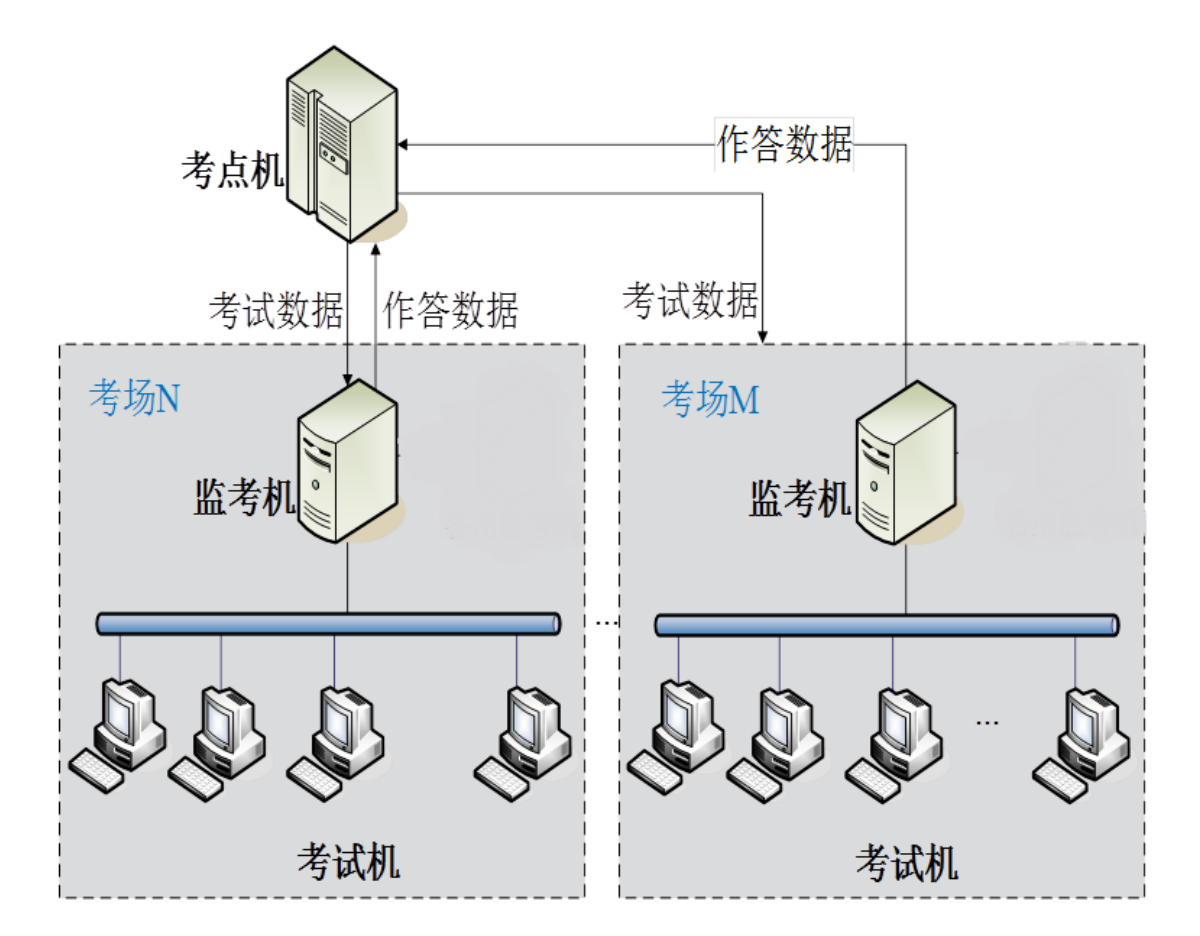

注:建议暂不采用云机房。

### 2.2 考点机配置要求

| 配置要求                    |                     |        |  |  |
|-------------------------|---------------------|--------|--|--|
| 建议配置                    | 最低配置                |        |  |  |
| CPU:四核以上,主频 2.4GHz      | CPU:四核以上, 主频 2.0GHz | 1、考点服  |  |  |
| 以上或                     | 以上                  | 务器要能   |  |  |
| 内存: 8GB 及以上             | 内存: 4GB             | 接入互联   |  |  |
| 硬盘: 50G 空闲              | 硬盘: 50G 空闲          | X      |  |  |
| 网卡: 1000M               | 网卡: 1000M           | 2、建议配  |  |  |
| 操作系统:Windows7 64 位      | 操作系统:Windows7 64 位  | 备1台    |  |  |
| /Win10 专业版、企业版          | /Win10 专业版、企业版      | UPS 电源 |  |  |
| 系统环境:保持无毒环境;考前          | 系统环境:保持无毒环境;考前      |        |  |  |
| 或者关闭防火墙和杀毒软件,或          | 或者关闭防火墙和杀毒软件,或      |        |  |  |
| 者在防火墙或杀毒软件阻止时选          | 者在防火墙或杀毒软件阻止时选      |        |  |  |
| 择允许通过局域网要求: 与监考         | 择允许通过               |        |  |  |
| 机网络通畅                   | 局域网要求: 与监考机网络通畅     |        |  |  |
| 光驱:DVD 光驱(非联网模式时        | 光驱:DVD 光驱(非联网模式时    |        |  |  |
| 需要)                     | 需要)                 |        |  |  |
| )<br>浏览器要求: IE9 及以上、谷歌稳 | 急定版 75.0 及以上        |        |  |  |

#### 2.3 系统安装

按照安装程序向导,完成考点管理系统的安装。

## 三、考前准备

#### 登录

当考试以考点模式组织时,需要先对考点管理系统进行相关设置。考点管理系统需要机考锁才能启动,否则系统将给出相应的提示信息,如下图所示:

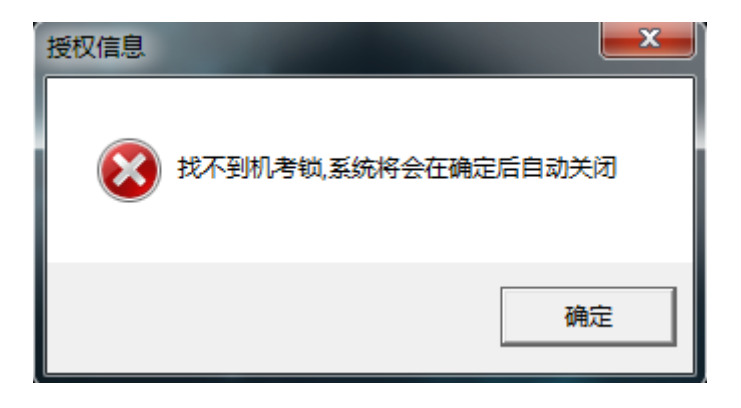

双击桌面上考点管理系统快捷图标,出现系统登录界面,如下图所示。系统 首次启动时,以默认帐户密码登录系统 (默认账号 admin,密码 888)。

| 考点端登录     | AA |
|-----------|----|
| 账号: admin |    |
| 密码:       |    |
| 泰登录       |    |
|           |    |

#### 参数设置

系统首次登录时,需要进行参数设置,填写考点代码,选择考试模式。进入

考点代码设置界面,如下图所示:

| 系统设置                                  | 1 |
|---------------------------------------|---|
| 考点代码:                                 |   |
| 考试模式: ⓒ 正式考试 ○ 模拟考试                   |   |
| 确定                                    |   |
| ⑦ 初始化<br>提示:系统初始化会将系统还原回初始安装状态,请谨慎使用。 |   |

填写中心统一下发的考点代码,选择【正式考试】,选择点击【确定】,进入 系统。考点代码将在标题栏展示,如下图所示:

备注:考前测试阶段选择【模拟考试】模式。

| 1+X 职业技能等级证书试点       | 京考试   考点管理                     | ■系统 【11  | 003] (当前是模考                  | )                 |          | ≡          |                    |
|----------------------|--------------------------------|----------|------------------------------|-------------------|----------|------------|--------------------|
|                      | <sup>⊘</sup> 1<br>考务           | <b>→</b> | <sup>∽</sup> 2 <sup>考场</sup> | → <sup>✓</sup> 3≵ | (社) → 22 | 封场<br>检测 → | <b>5</b> 授权<br>5验证 |
| 李安德丽                 | 考场代码                           | 场次数      | 数据载入时间                       | 是否通过校验            | 校验通过的时间  | 查看详情       | 门贴座次表              |
| 专方官理                 | 11003001                       | 2 2      | 2020-09-22 15:07:44          | -                 |          | 查看         | 打开                 |
| 考中                   |                                |          |                              |                   |          |            |                    |
| 考后<br>数据回收           | 考场数据包发布时<br>2020-09-21 20:02:4 | 间:<br>5  | 手工导入时间。                      | 2020-09-22 15     | 5:07:44  |            | 载入                 |
| 端口: 9190 通讯: 运行 FTP服 | 、<br>誘:   运行   网络道             | E接: 异常   |                              |                   |          | 2          | 020-09-22 16:35:25 |

#### 3.1 载入考务

考点系统与监控平台网络通讯正常,点击【载入】按钮,可下载整个考点的考场数据,下载成功,将生成考场的注册码信息,并自动进行考场数据包发布时间校验。

若下载失败, 弹出手工导入考场数据包的弹框, 可以导入整个考点的考场数据文件 (.zip)。导入后, 将生成考场的注册码信息, 如下图所示:

| 考场代码         场次数         数据载入时间         是否通过校验         校验通过的时间         查看详備         门贴座次           1999999001         2         2019-11-21         10:36:48         -/         2019-11-21         10:36:48         重看         打开 |   |
|----------------------------------------------------------------------------------------------------|---|
| <b>考労官理</b><br>1999999001 2 2019-11-21 10:36:48 ✓ 2019-11-21 10:36:48 査者 打开                                                                                                    | 表 |
|                                                                                                    |   |
| 考示     1999999002     2     2019-11-21     10: 36: 48     2019-11-21     10: 36: 48     宣信     打开       考场管理                                                                                                    |   |
| 考后<br>数据回收<br>参時謝据包发布时间:<br>2019-11-20 23:45:35 ◇ 核論通过 2019-11-21 10:36:48 载入                                                                                                    |   |

注意:考场注册与考试授权两个操作无先后顺序限制!

3.2 考场注册

考点管理系统载入考场数据文件后,监考管理系统需要通过输入注册码注册 到考点管理系统。考点管理系统需要提前导出这些信息,下发到考场。

进入考务准备,点击【导出考点信息】按钮,选择导出路径后,点击【确定】, 导出后得到一个 HTML 和 KDINFO 文件; HTML 文件用于获取注册信息, KDINFO 文件用于恢复注册。如下图所示:

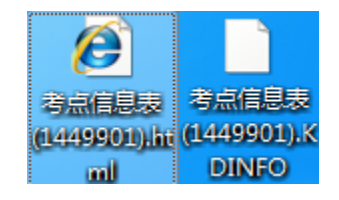

3.2.1 接受监考机注册

考点下发考场信息至考场后,考场可使用匹配的考场号和注册码注册至考点。 若注册成功,考点管理系统显示对应考场的注册 IP。

注意:所有考场注册成功后再做一次"导出考点信息"操作,此时导出的考点信息可以用与考点机恢复注册使用。

如下图所示:

| 0 172.108.0.233 イ 数销注册 道                  |  | 176 %61 | 到初位》 | 1 | 册IF       | 注册       | 注册码     | É  | 6代码    | 考   |
|-------------------------------------------|--|---------|------|---|-----------|----------|---------|----|--------|-----|
|                                           |  | 6       | Â    | 3 | 8.0.233   | 172, 168 | BLDUFBO | FB | 999001 | 199 |
| L 112.100.1.20 ~ <b>X</b> (H) <b>T</b> /B |  |         | ~    | , | JO. C. 20 | 112.100  | JIWAUL  |    | 555002 | 155 |
| 时册考场0个                                    |  |         |      |   |           |          |         |    |        |     |

#### 3.2.2 考点恢复注册

如发生考点机损坏或者其他原因导致考点系统重新安装,考点系统安装成功 后操作到【考场注册】时直接用导出的考点信息 KDINFO 文件恢复注册。如下 图所示:

#### 机考考点管理系统操作手册

| 恢复注册         | (@ 打开<br>———————————————————————————————————— |
|--------------|-----------------------------------------------|
| 山立件体有一千动体有   | 查找范围 (I): 🚺 TEST 💽 🔶 🔂 📅 🖽 🔻                  |
|              | 名称 修改日期 :                                     |
|              | 最近使用的项考点信息表(11003).KDINFO 2020-09-22 PM 04:   |
| 请选择考点信息备份文件: |                                               |
|              | <b>二</b> 泉面                                   |
|              | 我的文档                                          |
|              | 14章 14章 14章 14章 14章 14章 14章 14章 14章 14章       |
| 确定 取消        |                                               |
|              | 文件名 (M): 考点信息表 (11003). KDINFO _ 打开 (0)       |
|              | 文件类型(T): 考点信息备份文件(*.KDINFO) ▼                 |

#### 3.3 考试授权

考点系统与监控平台网络通讯正常,点击【考试授权】按钮,在线下载每个 场次的考试授权,下载成功后,"考试授权状态"为"√",如下图所示:

| 考前                | 15             | 決<br>務<br>→ | 2 <sup>考场</sup> →   | <sup>7</sup> 3考试 | <b>→ <sup>×</sup>4</b> | 封场<br>检测 → | <b>5</b> 授权<br>验证  |
|-------------------|----------------|-------------|---------------------|------------------|------------------------|------------|--------------------|
|                   | 场次明细:          |             |                     |                  |                        |            |                    |
| 考务管理              | 场次             | 场次名称        | 开考时间                | 考试时长             | 考试授权状态                 | 授权验证状态     |                    |
|                   | 1              | 第一场次        | 2019-12-21 09:00:00 | 120              | 1                      | d          |                    |
| 考切管理              | 2              | 第二场次        | 2019-12-21 14:00:00 | 150              | d                      | -          |                    |
| 考后                |                |             |                     |                  |                        |            |                    |
| 数据回收              | 考试授机           | 又成功         |                     |                  |                        |            | 考试授权               |
| 口: 9190 通讯: 运行 FI | [P服务: ]运行 ] [2 | 网络连接: 正常    |                     |                  |                        | 20         | 019-11-22 14:01:53 |

若下载失败,弹出手工导入考试授权的弹框。选择场次的考试授权.PTQ 文件, 导入成功过,"考试授权状态"为"√"。

3.4 封场检测

封场检测是给考点系统管理员检验考点是否达到封场条件。封场情况如下图 所示:

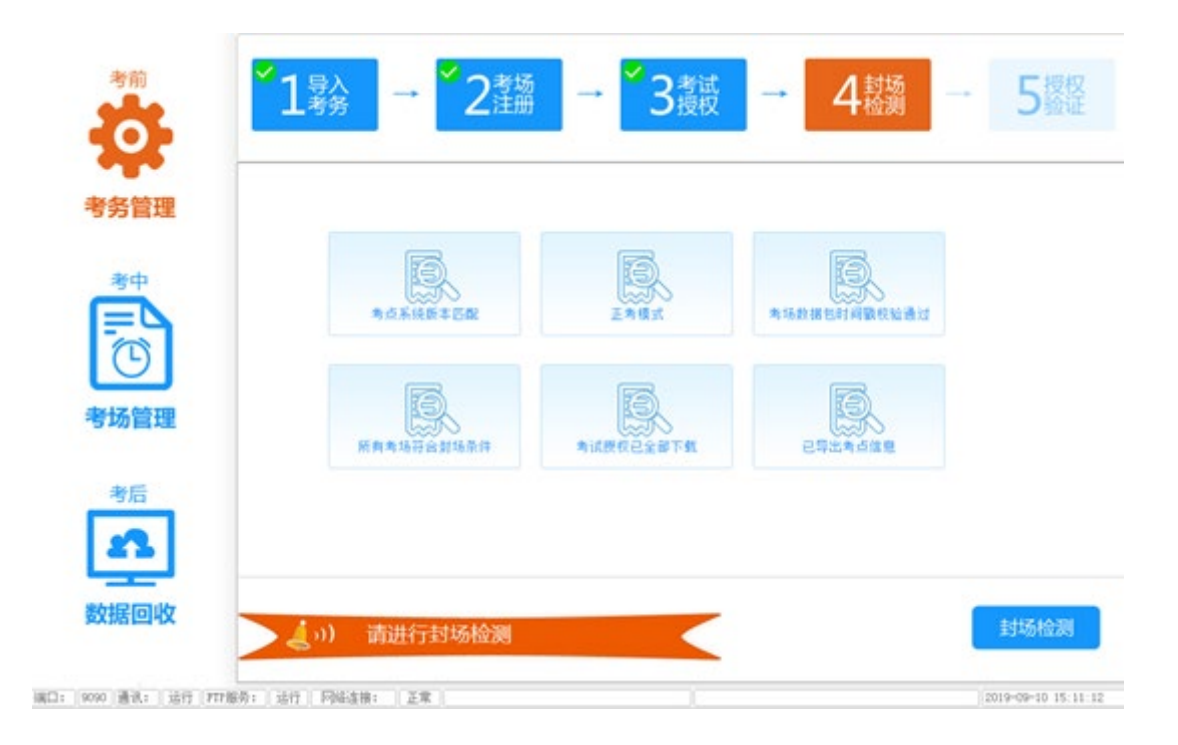

封场检测通过,封场状态信息会自动上报到监控平台,显示上报成功及时间, 如下图所示:

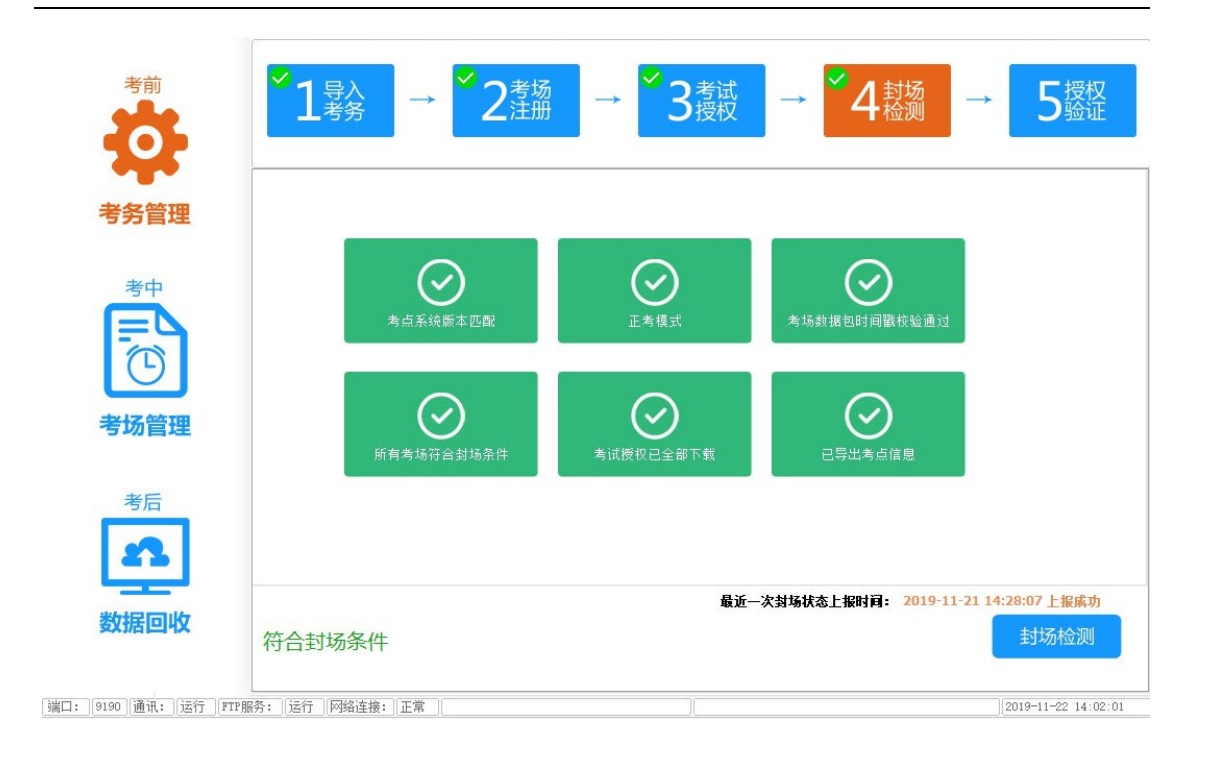

如有需要,可以对考点系统进行备份。点击右上角【系统备份】,弹出备份窗口,选择备份路径,填写备注后,点击【备份】,如下图所示:

| 考点系统备份  |    |    | × |
|---------|----|----|---|
| 请选择备份目录 |    |    |   |
|         |    |    |   |
| 备注      |    |    |   |
|         |    |    | * |
|         |    |    |   |
|         |    |    | - |
|         | 备份 | 关闭 |   |
|         |    |    |   |

# 四、考中管理

4.1 机考锁校时

每个场次开考前一个小时,例如第1场次开考时间是2021-6-129:00开考 (具体时间以考务要求为准),在2021-6-128:00准备一台可以上互联网的电 脑,将机考锁插在该电脑上,登录校时网站(jk.robot.eduiit.cn)进行校时与授 权,如下图所示:

| 机考锁网络校时          | ٢ |
|------------------|---|
| の一般である。          |   |
| 😴 <u>读取机考锁时间</u> |   |
| 联系人:张三 联系电话:李四   |   |
| 发布日期: 2019-08-27 |   |

机考锁校时与授权成功后,给出提示,如下图所示:

| ×                                                      |
|--------------------------------------------------------|
| 机考锁网络校时                                                |
|                                                        |
|                                                        |
| 机考锁校时                                                  |
| ✓ 校时授权成功!                                              |
| 👶 <u>读取机考锁时间</u>                                       |
| 服务器时间:2019-09-18 15:09:16<br>机考锁时间:2019-09-18 15:09:15 |
| 联系人:张三 联系电话:李四                                         |
| 发布日期: 2019-08-27                                       |

注意:提示"校时及授权成功!"才算校时完成。

4.2 授权验证

机考锁校时后,将机考锁插入到考点管理系统的电脑,启动考点管理系统, 进入考前准备,点击第5步【授权验证】,选择当前考试时间的场次,点击下面 的【授权验证】,在线下载每个场次的考试授权,若下载失败在弹窗手工导入考 试授权的弹框,下载成功或手工导入成功,授权验证状态标记为"√"。如下图 所示:

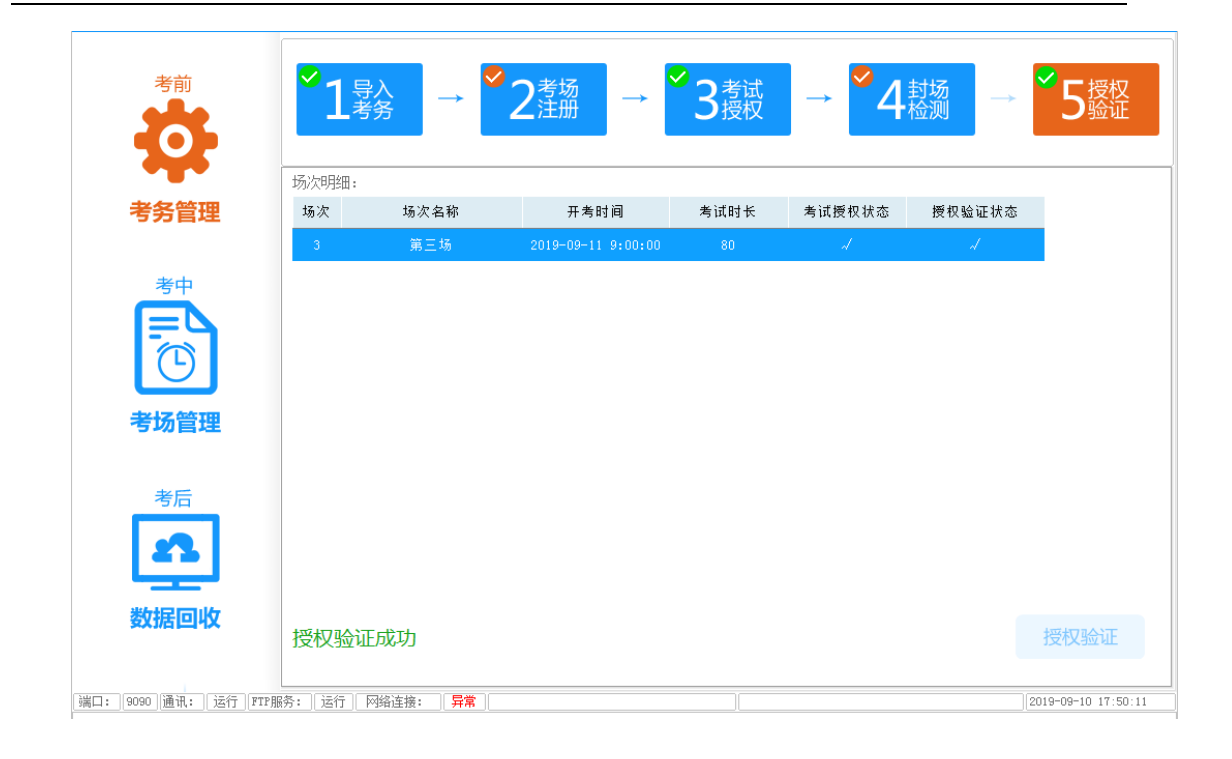

#### 4.3 考场监控

正考期间,点击【考场监控】,可以查看该考点下所有考场的注册 IP,导入 考场数据状态,考试授权状态,授权验证状态,是否结束考试,是否已上报数据, 是否与考场连接,考场人数统计,如下图所示:

|                   | 考场编号        | 注册IP            | 考场数据<br>导入状态 | 考试授<br>权状态 | 授权验<br>证状态 | 是否结<br>束考试 | 是否已<br>上报数据 | 是否与<br>考场连接 | 考生人数   | 已登录        | 考试中              |   |
|-------------------|-------------|-----------------|--------------|------------|------------|------------|-------------|-------------|--------|------------|------------------|---|
| 考前                | 1999999001  | 172.168.0.233   | ~            | ~          | ~          | ~          | 2           | -           | 40     | 0          | 0                |   |
| <b>S</b>          | 19999999002 | 172, 168, 0, 26 | 1            | -          | 4          |            |             | 64          | 0      | 0          | 0                |   |
| <b>**</b>         |             |                 |              |            |            |            |             |             |        |            |                  |   |
| 考务管理              |             |                 |              |            |            |            |             |             |        |            |                  |   |
| 考中                |             |                 |              |            |            |            |             |             |        |            |                  |   |
| =                 |             |                 |              |            |            |            |             |             |        |            |                  |   |
| G                 |             |                 |              |            |            |            |             |             |        |            |                  |   |
| 考场管理              |             |                 |              |            |            |            |             |             |        |            |                  |   |
|                   |             |                 |              |            |            |            |             |             |        |            |                  |   |
| 考后                |             |                 |              |            |            |            |             |             |        |            |                  |   |
| 2                 |             |                 |              |            |            |            |             |             |        |            |                  |   |
|                   | 人数统计:       |                 |              |            |            |            |             |             | 40     | 0          | 0                |   |
| 数据回收              | <           |                 |              |            |            |            |             |             |        |            |                  | > |
|                   | 场次名称:       | 第1场 👤           |              | 开考时间       | 2019-      | 12-21 09   | :00:00      |             | 考场状态上报 | 成功 2019-11 | -21 15:17:27     |   |
| 端口: 🧿 通讯: 运行 FTP服 | 磅: 运行 🕅     | 络连接: 正常         |              |            |            |            |             |             |        | 20         | 19-11-22 14:34:2 | 5 |

## 4.4 开考状态、结束考试状上报

在考试过程中,如果当前场次所有考场都已经开考、结束,开考、结束的状态信息会自动上报到监控平台。

## 五、考后管理

5.1 回收数据

▶ 在线回收

在考试结束后监考管理系统可以点击【上报】按钮直接上报考试数据至考点 管理系统,考点管理系统在接受数据后,自动刷新数据回收界面信息。

> 手动回收

如果在线上报因为网络等原因无法完成时,监考人员需要在监考端点击【导出】按钮导出考试数据包,拷贝到考点管理系统所在电脑。进入数据回收界面, 点击【回收】按钮,导入考试数据即可,如下图所示:

|                       | 考场编号       | 场次    | 考生人数 | 参考人数 | 缺考人数 | 回收人数 | 未回收人数 | 考场情况    | 状态上报         |
|-----------------------|------------|-------|------|------|------|------|-------|---------|--------------|
| 考前                    | 1999999001 | 1     | 0    | 0    | 0    | 0    | 0     |         | 无数据          |
| ない                    | 1999999002 | 1     | 0    | 0    | 0    | 0    | 0     |         | 无数据          |
| 考方官理                  |            |       |      |      |      |      |       |         |              |
| 考后                    | 人数统计:      |       | Ũ    | 0    | 0    | 0    | 0     |         |              |
| 93개6[변식X              | 场次: 1      | •     |      |      |      |      | 回收    |         | 上报           |
| [端口: 9190 通讯: 运行 FTP服 | · 法行 网络    | 连接: 正 | 常    |      |      |      |       | 2019-11 | -22 14:42:30 |

#### 5.2 考后上报

若所有考场的所有场次数据均已回收完毕,考点管理系统可以将所有考场的 "考后数据"回收状态信息自动上报至监控平台。上报情况会显示成功,如下图 所示:

|                               | 考场编号       | 场次   | 考生人数<br>(科目1/科目2) | 参考人数<br>(科目1/科目2) | 缺考人数<br>(科目1/科目2) | 回收人数<br>(科目1/科目2) | 未回收人数<br>(科目1/科目2) | 考场情况      | 上报情况        |
|-------------------------------|------------|------|-------------------|-------------------|-------------------|-------------------|--------------------|-----------|-------------|
| 考前                            | 1411404001 |      |                   |                   |                   |                   |                    | <u>查看</u> | 上报成功        |
| <b>5</b>                      | 1411404002 |      |                   |                   |                   |                   |                    |           | 无数据         |
|                               |            |      |                   |                   |                   |                   |                    |           |             |
| 考务管理                          |            |      |                   |                   |                   |                   |                    |           |             |
| *+<br>(1)                     |            |      |                   |                   |                   |                   |                    |           |             |
| 考场管理                          |            |      |                   |                   |                   |                   |                    |           |             |
| 考后                            |            |      |                   |                   |                   |                   |                    |           |             |
|                               | 人数统计:      |      | 50/50             | 1/1               | 49/49             | 1/1               | 0/0                |           |             |
| 数据回收                          | •          |      |                   |                   | III               |                   |                    |           | 4           |
|                               | 场次:  全音    | 3 🔻  |                   |                   |                   |                   | 回收                 | Ŀ         | 报           |
| 端口:   9090   通讯:   运行   FTP服: | 务: 运行 网络道  | 接: 正 | 常 [               |                   |                   |                   |                    | 2019-09-2 | 22 10:36:50 |

若所有考场的所有场次考试结果数据均已回收完毕,根据考务要求,先将当前考试结果数据存储到外部设备上,然后再上报监控平台。点击【上报】按钮,弹出 先备份再上报的页面,如下图所示:

| 数据上报                      |                |                 | × |
|---------------------------|----------------|-----------------|---|
| 根据考务要求,上报前,需先<br>然后再进行上报。 | 将当前考试结         | 需要数据备份到外部存储设备上, |   |
| 请接入外部存储设备(U盘、移            | <b>多动硬盘</b> )后 | ,点【第一步】。        |   |
|                           |                |                 |   |
| 第一步                       |                | 结一步             |   |
| 备份到外部存储                   | $\bigcirc$     | 上报              |   |
|                           |                |                 |   |
|                           |                |                 |   |
|                           |                |                 |   |

#### 职业技能等级证书考试系统

| 数据上报                                          | × |
|-----------------------------------------------|---|
| 根据考务要求,上报前,需先将当前考试结果数据备份到外部存储设备上,<br>然后再进行上报。 |   |
| 第一步<br>第一步<br>第二步<br>各份到外部存储<br>→ 上报          |   |
| 备份完成!                                         |   |

第一步备份完成,点击第二步上报,弹出上报工具,点击上报按钮,即把当前场 次已回收的文件上报到监控平台,如下图所示;

| 场次 |                     |                      | 考后数据                       |                     |                          |    |
|----|---------------------|----------------------|----------------------------|---------------------|--------------------------|----|
| 12 | 考场数: <mark>2</mark> | 已回收 <mark>: 1</mark> | 文件大小: 1M                   | 已上报: <mark>1</mark> | 上报状态: <mark>1个未上报</mark> |    |
| 1  |                     | 已回收                  | 文件上报完成,还 <mark>有1个老</mark> | 场未回收文件!             |                          | 续报 |
| 2  | 考场数: 2              | 已回收: 0               | 文件大小: 0                    | 已上报: 0              | 上报状态:全部未上报               |    |
| 2  |                     |                      |                            |                     |                          | 上报 |

注意:所有考场数据回收后,点"上报"按钮,将考后数据结果文件必须先备份到外部存储设备,再进行第二步上报数据到中心数据回收平台。

# 六、系统管理

#### 6.1 考点系统备份

点击标题栏【更多】弹出下拉框,点击【系统备份】,进入系统设置界面, 选择备份路径,输入备份节点说明,点击【系统备份】如下图所示:

| 1+X 职业技能等级证书试点                       | 原考试   考点管                   | 理系统 【       | 11003】(当前是模制                                                                                   | <del>;</del> )    |         | E             |                                                                                                   |
|--------------------------------------|-----------------------------|-------------|------------------------------------------------------------------------------------------------|-------------------|---------|---------------|---------------------------------------------------------------------------------------------------|
| 考前<br><b>Coo</b>                     | <sup>⊗</sup> 1∰             | 入<br>务      | → <sup>◆</sup> 2 <sup>考场</sup>                                                                 | → <sup>✓</sup> 3∄ |         | 1<br>封场<br>检测 | <ul> <li>系統初始化(U)</li> <li>模考转正考(V)</li> <li>修改密码(W)</li> <li>系统备份(Y)</li> <li>系统恢复(Z)</li> </ul> |
| 老女竺珊                                 | 考场代码                        | 场次数         | 数据载入时间                                                                                         | 是否通过校验            | 校验通过的时间 | 查看详情          | 门贴座次表                                                                                             |
| ち方自理                                 | 11003001                    | 2           | 2020-09-22 15:07:44                                                                            | -                 |         | 查看            | 打开                                                                                                |
| 考切管理                                 |                             | 考           | <ul> <li>点系统备份</li> <li>请选择备份目录</li> <li>j:\</li> <li>备注</li> <li><sup>考点考前备</sup>份</li> </ul> |                   |         |               |                                                                                                   |
| 考后<br>数据回收<br>第1201 (通讯:) 12行 (FTF用) | 考场数据包发布<br>2020-09-21 20:02 | 时间:<br>2:45 |                                                                                                | 备份                | 关闭      |               | 载入                                                                                                |

## 6.2 考点系统恢复

当考点机坏了,需要重新快速恢复考点环境时,可以使用系统恢复工具。首先将新的考点机 IP 地址改成原来考点机的 IP 地址,安装考点系统,进入到考前载入考务界面,如下图所示:

| 考前       | <b>1</b> 号入<br>考务 →                                                     | 2 <sup>考场</sup><br>2 <sup>注册</sup> | → <mark>3</mark> 考 | 试 → 4   | 4封场 → | 5授权   |
|----------|-------------------------------------------------------------------------|------------------------------------|--------------------|---------|-------|-------|
| 考务管理     | 考场代码 场次数                                                                | 数据载入时间                             | 是否通过校验             | 校验通过的时间 | 查看详情  | 门贴座次表 |
| 考中       |                                                                         |                                    |                    |         |       |       |
| 考后       |                                                                         |                                    |                    |         |       |       |
| メイルロレーマス | <ul> <li>         ・) 请载入         (数:1) 运行!! 网络连接: !! 正常     </li> </ul> | 考场数据包                              |                    |         | 1/20  | 载入    |

点击标题栏【更多】弹出下拉框,点击【系统恢复】,进入系统设置界面, 选择之前备份的 bak 文件,点击【系统恢复】如下图所示:

| 1+X 职业技能等级证书试点        | 京考试   考点管                    | 理系统 【1              | .1003】(当前是模制                       | <b>斉)</b>         |                    | E                   |                                                                          |
|-----------------------|------------------------------|---------------------|------------------------------------|-------------------|--------------------|---------------------|--------------------------------------------------------------------------|
| 考前<br><b>C</b>        | <sup>⊘</sup> 1 <sup>₽/</sup> | <u>}</u> →          | <sup>~</sup> 2 <sup>考场</sup>       | → <sup>⊗</sup> 3∄ | 考试<br>受权<br>1、点击【系 | 1 <u>封场</u><br>统恢复】 | <ul> <li>系統初始化(U)</li> <li>模考转正考(V)</li> <li>修改密码(W)</li> <li></li></ul> |
| 老冬答理                  | 考场代码                         | 场次数                 | 数据载入时间                             | 是否通过校验            | 校验通过的时间            | 查看详情                | 门贴座次表                                                                    |
| 万力自庄                  | 11003001                     | 2                   |                                    |                   |                    | 查看                  | 打开                                                                       |
| 考中<br><b>王</b><br>(1) |                              | 考点                  | 系统数据恢复<br>择备 <sup>份文件</sup><br>详情: |                   | 2、选择备份文<br>件所在路径   |                     |                                                                          |
| 考场管理<br>考后<br>数据回收    | 考场数据包发布F<br>2020-09-21 20:02 | 寸间<br>:45           | 3、点击【系统<br>系统协                     | 恢复】<br>又复         | 关闭                 | v                   | 载入                                                                       |
| 端口: 9190 通讯: 运行 FTP册  | 骄: 运行 网络                     | 连接: <mark>异常</mark> |                                    |                   |                    |                     | 2020-09-22 16:45:11                                                      |

6.3 考点管理系统初始化

考点代码不可修改,考场数据文件、考试授权文件导入后不可撤销,若操作错误,可以通过"初始化"功能将考点代码和相关考试数据重置。

注意:请谨慎使用本功能。正式考试期间,数据未正确上报前,不能初始化。

第一步:进入初始化界面

点击标题栏【更多】弹出下拉框,点击【系统初始化】,进入系统设置界面 如下图所示:

| 1+X 职业技能等级证书试点             | 京考试   考点管理                   | 里系统 【110                 | 03】(当前是4                     | <b>摸考)</b> |                                                    |                        | $\equiv$ $\Box$                                                                                                    |
|----------------------------|------------------------------|--------------------------|------------------------------|------------|----------------------------------------------------|------------------------|----------------------------------------------------------------------------------------------------|
| 考前                         | <sup>✓</sup> 1 <sup>导入</sup> | →                        | <sup>✔</sup> 2 <sup>考场</sup> | <b>→</b>   | <sup>1、点击【</sup><br><sup>●</sup> 3 <sup>考试</sup> → | 系统初始化】<br>✓ 4 封场<br>检测 | <ul> <li>         系統初始化(U)     </li> <li>         模考韓正考(V)     </li> <li>         修改密码(W)     </li> <li>         デ統备份(V)     </li> <li>         系統备份(V)     </li> <li>         系統恢复(Z)     </li> </ul> |
| 老么答证                       | 考场代码                         | 注册码                      | 注册IP                         | 封场检测       | 备注                                                 | 操作                     |                                                                                                    |
| 今方目庄                       | 11003001                     | DOKOFYIE                 | 192.168.0.226                | X          |                                                    | 撤销注册 查                 | 看考场                                                                                                    |
| <sup>考中</sup><br>で<br>考场管理 |                              |                          |                              |            |                                                    |                        |                                                                                                    |
| 考后                         |                              |                          |                              |            |                                                    |                        |                                                                                                    |
| 数据回收                       | 已注册考场                        | 31个,未注                   | 册考场0个                        |            |                                                    | 导出考点信息                 | 恢复注册                                                                                                    |
| [端口: 9190 通讯: 运行 FTP服      | 務: 运行 网络                     | 车接: <mark>异常</mark>      |                              |            |                                                    |                        | 2020-09-22 16:53:27                                                                                                    |
| **                         | 系统版本: V2.3.0                 | <ol> <li>技术服务</li> </ol> | 单位: 深圳市卓帆                    | 技术有限公司     | 电话: 0755-25884776,                                 | 010-64262818-838       |                                                                                                    |

系统设置

| 考点代码: 11003         |         |
|---------------------|---------|
| 考试模式: ◎ 正式考试 ◎ 模拟考试 |         |
| 2、点击【初始化】           | 确定      |
| 初始化                 | ,请谨慎使用。 |

#### 第二步:执行初始化

点击【初始化】按钮,初始化将清空所有的考场数据、授权信息、考场注册 信息以及回收的考试数据。为防止操作错误,会连续出现多次提示信息,如下图 所示:

| 提示信息                               |           | x |
|------------------------------------|-----------|---|
| 2 执行初始化操作,系统将会还原到初始安装状态,确认要执行初始化吗? |           |   |
|                                    | 是(Y) 否(N) |   |

第三步:初始化完成,重新进入系统

确认后,将执行初始化操作。完成后点击确认,考点管理系统将重新启动,如下图所示。初始化功能不会修改用户设置的密码,使用上一次设置的密码登录即可。

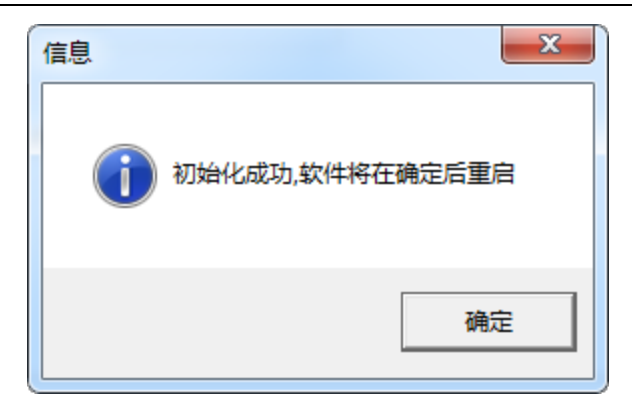

#### 6.4 密码修改

点击标题栏右方钥匙形状图标,进入密码修改界面,输入原密码、新密码、 密码确认后,点击【确定】,密码即修改成功。

#### 6.5 关闭考点管理系统

注意:正式考试期间,数据未正确上报前,不能关闭考点系统,否则考场无法正常进行考试。

考点管理系统窗口右上角只有【最小化】按钮。当需要退出程序时,可以通过下列操作来实现。

▶ 操作一:右键点击通知栏程序图标,点击退出系统,如下图所示:

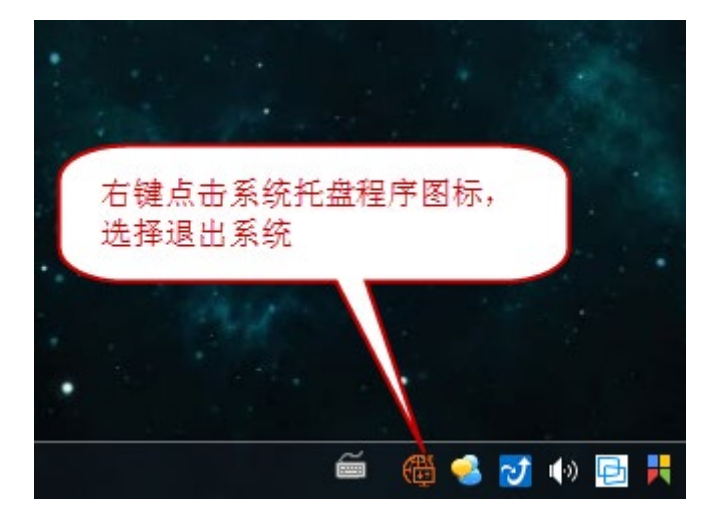

▶ 操作二:右键点击任务栏程序图标,点击关闭窗口,如下图所示:

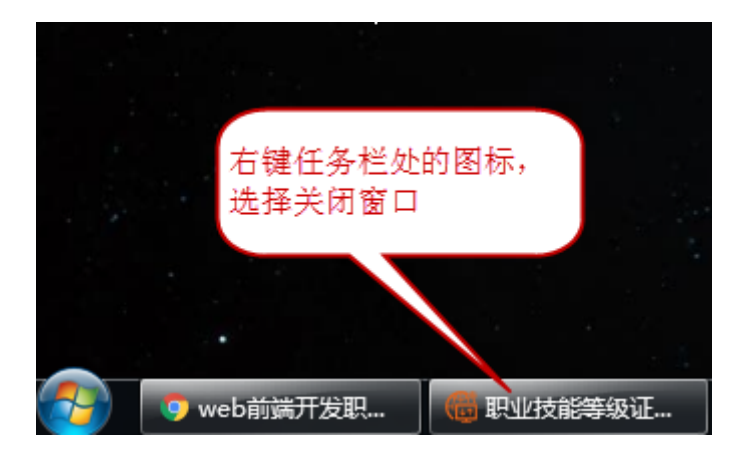